## Modify Rebar

Modified on: Mon, 28 Oct, 2019 at 12:15 PM

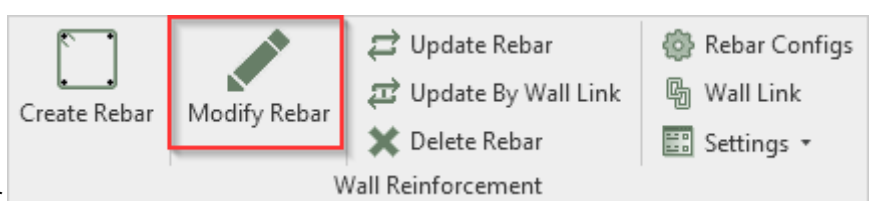

- 1. Select Modify Rebar.
- 2. Select rebar. Configuration window of this reinforcement will open. You can see name of the configuration at the upper-left side of Rebar Configuration:

| R Modify Wall Reinforcement Configuration |                               |              |          | -     |     | ×   |
|-------------------------------------------|-------------------------------|--------------|----------|-------|-----|-----|
| Configuration: tik external               | ~                             |              |          |       |     |     |
| Common settings                           | Modify Configuration Settings |              |          |       |     |     |
|                                           | Minimal Rebar Length          | 150 mm       |          |       |     |     |
|                                           | Minimal Distance Between Bars | 35 mm        |          |       |     |     |
| External reinforcement                    | Set Solid In View             | $\checkmark$ |          |       |     |     |
|                                           | Set Unobscured                |              |          |       |     |     |
| Internal reinforcement                    | Use Partition                 |              | v        |       |     |     |
| Opening reinforcement                     |                               |              |          |       |     |     |
| Perimeter reinforcement                   |                               |              |          |       |     |     |
| < >>                                      |                               |              |          |       |     |     |
|                                           |                               |              | Save & G | Close | Can | cel |

3. Make changes in configuration window – add other rebar, switch off selected rebar, change rebar type, step, hooks, or other settings – and finish with Save & Close.

Reinforcement of selected configuration instance will be updated for that wall. There will be no impact on configurations saved in Configuration File's Location.

or

- 1. Select Rebar.
- 2. Select Modify Rebars. Configuration window of this reinforcement will open.
- 3. Make changes in configuration window add other rebar, switch off selected rebar, change rebar type, step, hooks, or other settings and finish with Save & Close.